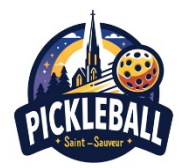

Aller sur le site de Pickleball Québec <u>https://pickleballquebec.ca/</u>

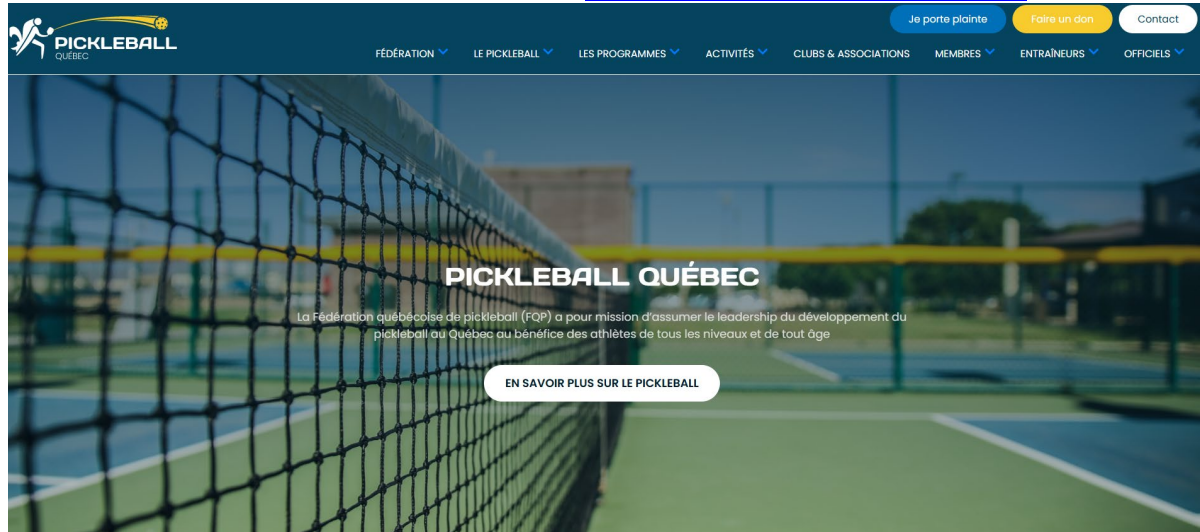

• Cliquer sur Membres, Devenir Membre

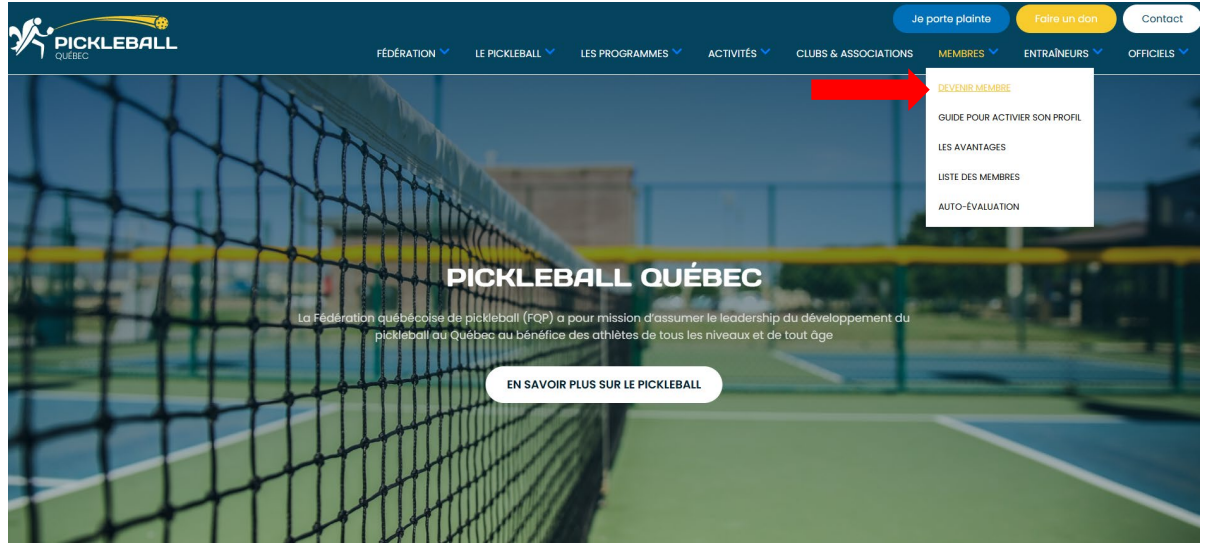

• Cliquer sur INSCRIVEZ-VOUS AUPRÈS D'UN CLUB LOCAL

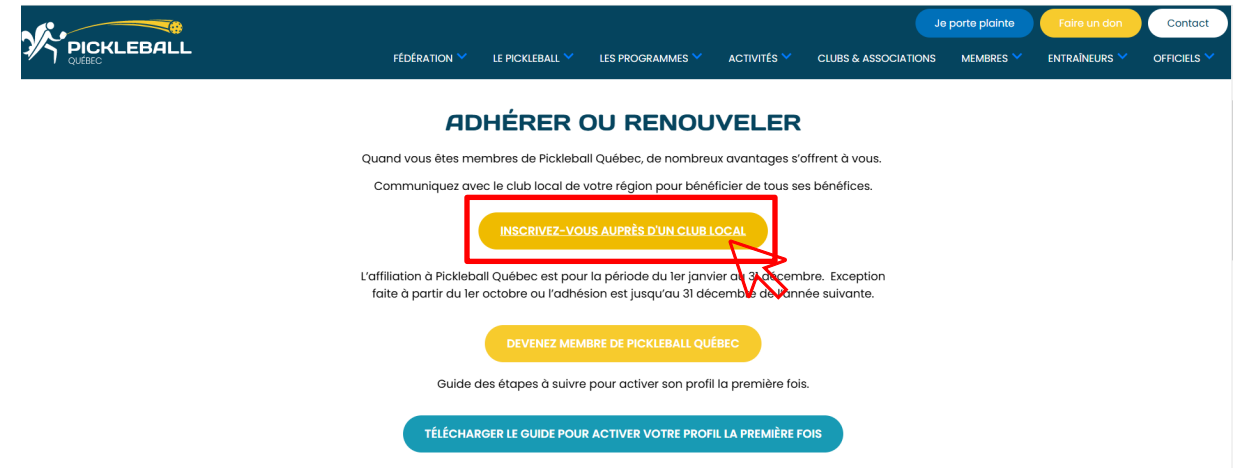

• Cliquer sur LAURENTIDES

|                       |                                   |                    | Fédération Québécoise de Pickleball<br>7665 boul Lacordiure, HIS 2A7, MONTREAL<br>Téléphone : (514) 543-1233 |                            |   |              | Version : 1.0.125.143<br>Déconnexion |  |
|-----------------------|-----------------------------------|--------------------|----------------------------------------------------------------------------------------------------|----------------------------|---|--------------|--------------------------------------|--|
|                       |                                   | OÙ DÉSIREZ-\       | OUS JOUER ?                                                                                                  |                            |   |              |                                      |  |
| Abitibi-Témiscaminque | Bas-Saint-Laurent                 | Capitale-Nationale | Centre-du-Québec                                                                                             | Chaudière Appalaches Côte- |   | Côte-Nord    | ôte-Nord                             |  |
| Estrie                | Gaspésie-Îles-de-la-<br>Madeleine | Hors Province      | Lanaudière                                                                                                   | Laurentides L val          |   | L val        | ral                                  |  |
| Mauricie              | Montérégie                        | Montréal           | Nord-du-Québec                                                                                               | Outaouais                  | M | Saguenay–Lac | -Saint-Jean                          |  |
|                       |                                   |                    |                                                                                                    |                            |   |              |                                      |  |

## • Choisir CLUB SAINT SAUVEUR

| OÙ DÉSIREZ-VOUS JOUER ?                                                                                                    |                                                       |                    |                                     |                   |                                                                                   |                      |  |                         |  |
|----------------------------------------------------------------------------------------------------|-------------------------------------------------------|--------------------|-------------------------------------|-------------------|-----------------------------------------------------------------------------------|----------------------|--|-------------------------|--|
| Abitibi-Témiscaminque                                                                                                    | Bas-Saint-Laurent                                     | Capitale-Nationale |                                     | Centre-du-Québec  |                                                                                   | Chaudière Appalaches |  | Côte-Nord               |  |
| Estrie                                                                                                    | Gaspésie-Îles-de-la-<br>Madeleine                     | Hors Province      |                                     | Lanaudière        |                                                                                   | Laurentides          |  | Laval                   |  |
| Mauricie                                                                                                    | Montérégie                                            | Montréal           |                                     | Nord-du-Québec    |                                                                                   | Outaouais            |  | Saguenay–Lac-Saint-Jean |  |
| SÉLECTIONNER L'ORGANISME DE VOTRE CHOIX   Pickleball Hautes-Laurentides Club de Pickleball Saint-Sauveur Pickleball Sainte-Marthe-sur-le-Lac Club de Pickleball St-Jérôme |                                                       |                    |                                     |                   |                                                                                   |                      |  |                         |  |
| CHOISIR                                                                                                    | SAINT-SAUVEUR<br>CHOISIR                              |                    | SAINTE-MARTHE-SUR-LE-LAC<br>CHOISIR |                   | SINN-EUSIACHE<br>(450)974-5111<br>CHOISIR                                         |                      |  | CHOISIR                 |  |
| Pickleball Ste-Agathe-des-Monts<br>SAINTE-AGATHE-DES-MONTS                                                                                                    | Association Régionale de<br>Ste-Adèle<br>SAINTE-ADELE | ichicall           | APBL Picklebal                      | l Blainville<br>E | Pickleball Sainte-Marguerite-du-<br>Lac-Masson<br>SAINTE-MARGUERITE-DU-LAC-MASSON |                      |  |                         |  |
| CHOISIR                                                                                                    | (514) 231-6768<br>CHOISIR                             |                    | сноізі                              | R                 | CHOISIR                                                                           |                      |  |                         |  |

## • Cliquer JE SUIS MEMBRE DE CET ORGANISME ET JE VEUX ME CONNECTER

Cliquer MOT DE PASSE OUBLIÉ

| Déconnexion                                                         |
|---------------------------------------------------------------------|
| Club de Pickleball Saint-<br>Sauveur                                |
| 1 place de la Mairie, JOR 1R6, SAINT-SAUVEUR<br>Téléphone :         |
|                                                                     |
| Votre numéro de membre de la Fédération<br>Québécoise de Pickleball |
| ou                                                                  |
| Votre adresse courriel                                              |
| Mot de passe                                                        |
| SE CONNECTER                                                        |
| Mot de passe oublié ?                                               |
|                                                                     |

• Inscrire votre adresse courriel et cliquer RÉINITIALISER LE MOT DE PASSE

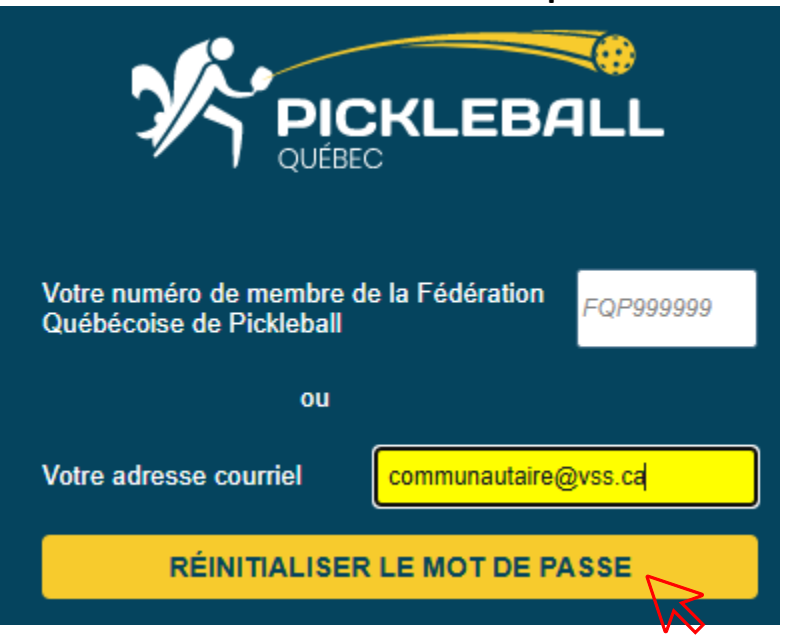

• Vous verrez ce message apparaître; cliquer OK.

| Votre numéro de membre de la Fédération<br>Québécoise de Pickleball<br>ou                  |
|--------------------------------------------------------------------------------------------|
|                                                                                            |
| i Information                                                                              |
| Le lien pour la réinitialisation de votre mot de passe vous a été envoyé par<br>courriel ! |
| ОК                                                                                         |

- Vous allez recevoir un courriel de <u>infogorms@pickleballquebec.com</u>; sinon, voir dans vos courriels indésirables
- Cliquer sur l'hyperlien CLIQUER ICI POUR RÉINITIALISER VOTRE MOT DE PASSE
- Choisir un mot de passe qui doit contenir au moins une majuscule, une minuscule, un chiffre, 8 caractères minimum et un caractère spécial (ne pas utiliser \$ et ? comme caractère spécial) et cliquer VALIDER.

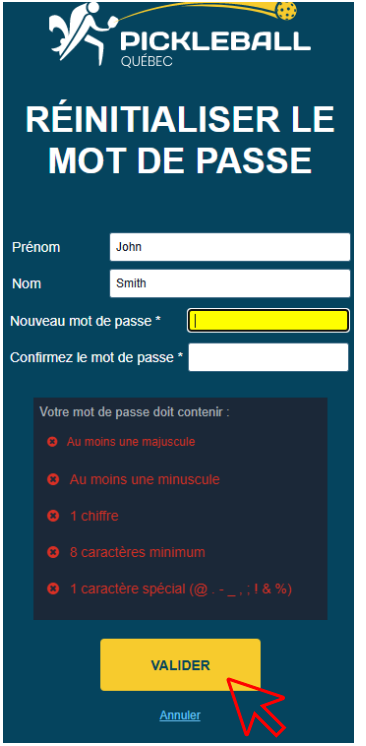

- Vous serez redirigé vers le site de la Fédération québécoise de pickleball (ou désirezvous jouer ?)
- Cliquer sur LAURENTIDES
- Choisir CLUB DE SAINT SAUVEUR
- Dans l'encadré en haut de la page, cliquer sur VOIR PROFIL
- Vous avez accès à votre profil

- Assurez-vous que toutes les coordonnées sont bonnes (date de naissance jour/mois/année, adresse civique, sexe, etc.)
- Sinon, cliquer MODIFIER pour faire des corrections
- Cliquer APPLIQUER pour confirmer les corrections
- Dans le MENU à gauche, vous avez accès à tous les détails de votre profil (factures, contrats, horaires, etc.).
- Pour sortir de votre profil, cliquer sur DÉCONNEXION dans le coin droit.
- En complément, voici la vidéo : <u>https://app.screencast.com/xsajKyA3wHZaA?tab=Details&conversation=szWHQyaRBu</u> <u>XNC55beAzJZa</u>

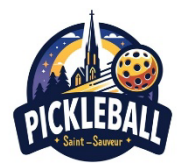

## <u>Membres actifs d'un club/association en 2024</u> <u>Étape 2 – Payer la FQP et le club/association & accès</u> <u>au profil en tout temps</u>

- Retourner sur le site de Pickleball Québec <u>https://pickleballquebec.ca/</u>
- Cliquer sur Membres, Devenir Membre
- Cliquer sur INSCRIVEZ-VOUS AUPRÈS D'UN CLUB LOCAL
- Cliquer sur LAURENTIDES
- Choisir CLUB SAINT SAUVEUR
- Cliquer JE SUIS MEMBRE DE CET ORGANISME ET JE VEUX ME CONNECTER
- Entrer votre adresse courriel
- Entrer votre mot de passe
- Cliquer SE CONNECTER
- Vous allez voir l'offre de services de votre club/association
- Dans l'encadré en haut de la page, cliquer sur VOIR PROFIL
- Vous serez invité à payer les frais d'adhésion de Pickleball Québec et du club/association pour l'année 2025 (paiement par carte de crédit sur la plateforme de paiement Stripe au nom du Groupe LLE). Les frais sont de 20 \$ Pickleball Québec et 15 \$ Club Saint Sauveur, pour un total de 35 \$.